## Sending Reports Home to Parents – SIMS Assessment Individual Reports

You will have been provided with the file SPS NC14 Individual Reports.XML. To import:

- 1. Select Routines | Data In | Assessment | Import.
- 2. Browse to the location of the file, and then choose to open the file **SPS NC14** Individual Reports.

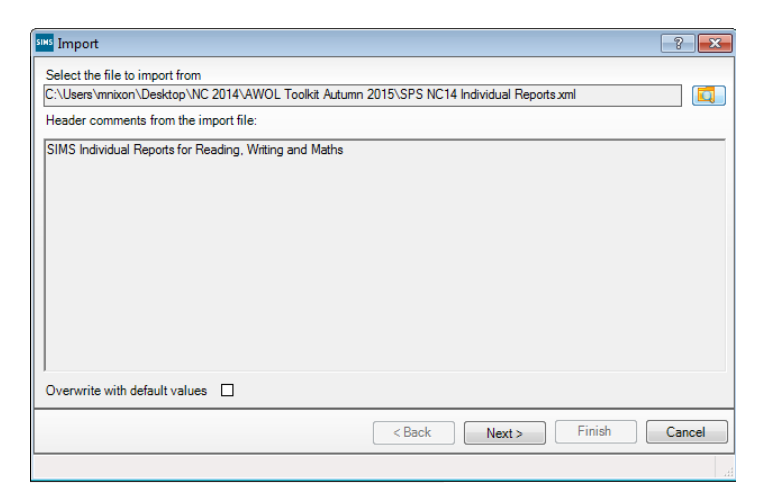

3. Click Next, Select All then Finish.

|   | Name                         | Edit Date       |
|---|------------------------------|-----------------|
| 7 | SPS Assessment Report Year 1 | 25/09/2015      |
| / | SPS Assessment Report Year 2 | 25/09/2015      |
| / | SPS Assessment Report Year 3 | 25/09/2015      |
| 1 | SPS Assessment Report Year 4 | 25/09/2015      |
| 1 | SPS Assessment Report Year 5 | 25/09/2015      |
| 1 | SPS Assessment Report Year 6 | 25/09/2015      |
|   |                              |                 |
| S | elect All Deselect All       |                 |
| _ | <b>D</b> la Ma               | ut Dinish Coose |

4. An activity log will be displayed, click Close.

## **Sending Reports Home to Parents**

Information recorded within Programme of Study or SPS resources can be printed out and sent home to pupils and parents.

1. Select Focus | Assessment | Individual Reports

| 🔊 Find Individual Report                     |                                                 |
|----------------------------------------------|-------------------------------------------------|
| 📄 New 🛔 Search 📁 Open 💥 Delete 📥 Print 🛛 🐺 B | Browse 🖶 Next 🏫 Previous                        |
| Individual Report Name sps                   | Owner All Individual Reports    Select Category |
| Name                                         | Owner                                           |
| SPS Assessment Report Year 1                 |                                                 |
| SPS Assessment Report Year 2                 |                                                 |
| SPS Assessment Report Year 3                 |                                                 |
| SPS Assessment Report Year 4                 |                                                 |
| SPS Assessment Report Year 5                 |                                                 |
| SPS Assessment Report Year 6                 |                                                 |

- 2. Double click on the required SPS Assessment Report to open.
- 3. Click the Students magnifying glass to open the Student Selector.
- 4. Expand the required group type and tick the adjacent box.
- 5. Click Select All to choose all pupils in that group.

|                                                                          |                                                                                                    |        |     |           |                                     |                                                                                                    | student selector                                                                                                    |                                                                         |                                                                                                    |                                                                                                    |  |
|--------------------------------------------------------------------------|----------------------------------------------------------------------------------------------------|--------|-----|-----------|-------------------------------------|----------------------------------------------------------------------------------------------------|----------------------------------------------------------------------------------------------------|-------------------------------------------------------------------------|----------------------------------------------------------------------------------------------------|----------------------------------------------------------------------------------------------------|--|
| idividual Report Details : *Cl                                           | D Assessment Report Year 2                                                                                                    |        |     |           |                                     |                                                                                                    |                                                                                                    |                                                                         |                                                                                                    |                                                                                                    |  |
| Save 🄄 Undo 📥 Print                                                      | • 🔃 Preview 🍣 Export 🔹 👒 Upload                                                                                                    | Clone  |     |           |                                     | Select the ef                                                                                                    | ffective Group date                                                                                                    |                                                                         |                                                                                                    |                                                                                                    |  |
| Basic 2 Generate 3 Catego                                                | 2 Generate 3 Categories 4 Properties CD Assessment Report Year 2 Centrale 7 Control of the control of the cont |        |     |           |                                     | From 01/0                                                                                                    | 09/2015 🚺 To                                                                                                    | 31/08/2016                                                              |                                                                                                    | Refresh                                                                                                    |  |
|                                                                          |                                                                                                    |        |     |           |                                     |                                                                                                    |                                                                                                    |                                                                         |                                                                                                    |                                                                                                    |  |
| 1 Basic                                                                  | asic ame TD Assessment Report Year 2 tes                                                                                                    |        |     |           |                                     | B-New                                                                                                    | Intake Group                                                                                                    |                                                                         |                                                                                                    |                                                                                                    |  |
| Name CD Assessment Report Year 2                                         |                                                                                                    |        |     |           |                                     | Hegistration Group                                                                                                    |                                                                                                    |                                                                         |                                                                                                    |                                                                                                    |  |
|                                                                          |                                                                                                    |        |     |           |                                     |                                                                                                    | All Year Groups                                                                                                    |                                                                         |                                                                                                    |                                                                                                    |  |
| Notes                                                                    |                                                                                                    | ^      |     |           |                                     | 🗆 Y                                                                                                    | Year 1                                                                                                    |                                                                         |                                                                                                    |                                                                                                    |  |
|                                                                          |                                                                                                    |        |     |           |                                     |                                                                                                    | fear 2                                                                                                    |                                                                         |                                                                                                    |                                                                                                    |  |
|                                                                          |                                                                                                    |        |     |           |                                     |                                                                                                    | fear 3                                                                                                    |                                                                         |                                                                                                    |                                                                                                    |  |
|                                                                          |                                                                                                    | -      |     |           |                                     |                                                                                                    | fear 4<br>Year 5                                                                                                    |                                                                         |                                                                                                    |                                                                                                    |  |
| Hide Rows with no Results                                                | Print Report with Colour                                                                                                    |        |     |           |                                     |                                                                                                    | fear 6                                                                                                    |                                                                         |                                                                                                    |                                                                                                    |  |
|                                                                          |                                                                                                    |        |     |           |                                     | -m                                                                                                    | rear N2                                                                                                    |                                                                         |                                                                                                    |                                                                                                    |  |
| that contain no Results                                                  | 1                                                                                                    |        |     |           |                                     | N                                                                                                    | rear R                                                                                                    |                                                                         |                                                                                                    |                                                                                                    |  |
| Ward Templete                                                            | Mord Tomplato                                                                                                    |        |     |           |                                     |                                                                                                    |                                                                                                    |                                                                         |                                                                                                    |                                                                                                    |  |
| word remplate                                                            | word remplate                                                                                                    |        |     |           |                                     |                                                                                                    |                                                                                                    |                                                                         |                                                                                                    |                                                                                                    |  |
|                                                                          |                                                                                                    |        |     |           |                                     |                                                                                                    |                                                                                                    |                                                                         |                                                                                                    |                                                                                                    |  |
| Generate                                                                 |                                                                                                    |        |     |           |                                     | Searching F                                                                                                    | or                                                                                                    |                                                                         |                                                                                                    |                                                                                                    |  |
| Generate                                                                 | Forename                                                                                                    | Gender | DOB | Reg Group | Students                            | Searching F                                                                                                    | e Forename                                                                                                    | Gender                                                                  | DOB                                                                                                    | Reg Group                                                                                                   |  |
| Sumame                                                                   | Forename                                                                                                    | Gender | DOB | Reg Group | C Students                          | Searching F<br>Sumam                                                                                                    | e Forename<br>h Tamwar                                                                                                    | Gender<br>M                                                             | DOB<br>12/01/2008                                                                                                    | Reg Group<br>2JB                                                                                            |  |
| Sumame                                                                   | Forename                                                                                                    | Gender | DOB | Reg Group | C Students                          | Searching F<br>Sumam<br>Ø Abdulla<br>Ø Beynon                                                                                                    | e Forename<br>h Tamwar<br>h Harvey                                                                                                    | Gender<br>M<br>M                                                        | DOB<br>12/01/2008<br>15/02/2009                                                                                                    | Reg Group<br>2JB<br>2GH                                                                                     |  |
| 2 Generate<br>Sumame                                                     | Forename                                                                                                    | Gender | DOB | Reg Group | C Students                          | Searching F<br>Sumam<br>Ø Abdulla<br>Ø Beynon<br>Ø Carrick                                                                                                    | e Forename<br>h Tamwar<br>Harvey<br>Oliver                                                                                                    | Gender<br>M<br>M<br>M                                                   | DOB<br>12/01/2008<br>15/02/2009<br>12/11/2008                                                                                                   | Reg Group<br>2JB<br>2GH<br>2JB                                                                              |  |
| 2 Generate Sumame                                                        | Forename                                                                                                    | Gender | DOB | Reg Group | Students                            | Searching F<br>Sumam<br>Ø Abdulla<br>Ø Beynon<br>Ø Carrick<br>Ø Carter                                                                                                    | e Forename<br>h Tamwar<br>h Harvey<br>Oliver<br>Daniel                                                                                              | Gender<br>M<br>M<br>M                                                   | DOB<br>12/01/2008<br>15/02/2009<br>12/11/2008<br>04/04/2009                                                                                     | Reg Group<br>2JB<br>2GH<br>2JB<br>2GH                                                                       |  |
| 2 Generate Sumame                                                        | Forename                                                                                                    | Gender | DOB | Reg Group | C Students                          | Searching F<br>Sumam<br>Ø Abdulla<br>Ø Beynon<br>Ø Carrick<br>Ø Carter<br>Ø Cassid                                                                                                    | e Forename<br>h Tamwar<br>h Harvey<br>Oliver<br>Daniel<br>r Michael                                                                                 | Gender<br>M<br>M<br>M<br>M<br>M                                         | DOB<br>12/01/2008<br>15/02/2009<br>12/11/2008<br>04/04/2009<br>02/01/2009                                                                       | Reg Group<br>2JB<br>2GH<br>2JB<br>2GH<br>2JB<br>2GH                                                         |  |
| 2 Generate Sumame                                                        | Forename                                                                                                    | Gender | DOB | Reg Group | C Students                          | Searching F<br>Sumam<br>V Abdulla<br>V Beynom<br>V Cartick<br>V Carter<br>V Cassid<br>Cedicc:                                                                                                    | e Forename<br>h Tamwar<br>h Harvey<br>Oliver<br>Daniel<br>r Michael<br>Smith Lucie                                                                  | Gender<br>M<br>M<br>M<br>M<br>F                                         | DOB<br>12/01/2008<br>15/02/2009<br>12/11/2008<br>04/04/2009<br>02/01/2009<br>08/05/2009<br>24/05/2009                                           | Reg Group<br>2JB<br>2GH<br>2JB<br>2GH<br>2JB<br>2GH<br>2JB<br>2GH                                           |  |
| Sumame                                                                   | Forename                                                                                                    | Gender | DOB | Reg Group | C, Students                         | Searching F<br>Sumam<br>Ø Abdulla<br>Ø Beynon<br>Ø Carrick<br>Ø Carrick<br>Ø Carrick<br>Ø Cedric-<br>Ø Ciprio                                                                                                    | e Forename<br>h Tamwar<br>h Harvey<br>Oliver<br>Daniel<br>r Michael<br>Smth Lucie<br>Alcia<br>Mathani                                               | Gender<br>M<br>M<br>M<br>M<br>F<br>F<br>F                               | DOB<br>12/01/2008<br>15/02/2009<br>12/11/2008<br>04/04/2009<br>02/01/2009<br>08/05/2009<br>24/05/2009                                           | Reg Group<br>2JB<br>2GH<br>2JB<br>2GH<br>2JB<br>2GH<br>2JB<br>2JB<br>2JB                                    |  |
| 2 Generate<br>Sumame                                                     | Forename                                                                                                    | Gender | DOB | Reg Group | C, Students                         | Searching F<br>Suman<br>Ø Abdulla<br>Ø Beynon<br>Ø Carter<br>Ø Carter<br>Ø Castel<br>Ø Cedric:<br>Ø Cedric:<br>Ø Cedric<br>Ø Carke                                                                                                    | e Forename<br>h Tamwar<br>b Harvey<br>Oliver Daniel<br>r Michael<br>Smith Lucie<br>Alicia<br>Matthew<br>Samuel                                      | Gender<br>M<br>M<br>M<br>M<br>F<br>F<br>F<br>M                          | DOB<br>12/01/2008<br>15/02/2009<br>12/11/2008<br>04/04/2009<br>02/01/2009<br>08/05/2009<br>24/05/2009<br>16/01/2009<br>16/01/2009               | Reg Group<br>2JB<br>2GH<br>2JB<br>2GH<br>2JB<br>2GH<br>2JB<br>2JB<br>2JB<br>2JB                             |  |
| 2 Generate<br>Sumame                                                     | Forename                                                                                                    | Gender | DOB | Reg Group | C Students                          | Searching F<br>Suman<br>Ø Abdulla<br>Ø Beynon<br>Ø Carrick<br>Ø Carrick<br>Ø Cassidy<br>Ø Cedric-<br>Ø Clarke<br>Ø Cole                                                                                                    | or Forename<br>h Tamwar<br>h Harvey<br>Oliver<br>Daniel<br>r Michael<br>Smith Lucie<br>Matthew<br>Samuel<br>Talk                                    | Gender<br>M<br>M<br>M<br>M<br>F<br>F<br>F<br>M<br>M<br>F                | DOB<br>12/01/2008<br>15/02/2009<br>12/11/2008<br>04/04/2009<br>02/01/2009<br>08/05/2009<br>24/05/2009<br>24/05/2009<br>22/01/2009<br>27/11/2008 | Reg Group<br>2JB<br>2GH<br>2JB<br>2GH<br>2JB<br>2GH<br>2JB<br>2JB<br>2JB<br>2JB<br>2JB<br>2GH<br>2JB<br>2GH |  |
| 2 Generate                                                               | Forename                                                                                                    | Gender | DOB | Reg Group | C. Students                         | Searching F<br>Suman<br>Ø Abdulla<br>Ø Beynon<br>Ø Carrick<br>Ø Carrick<br>Ø Carrick<br>Ø Copio<br>Ø Clarke<br>Ø Cole<br>Ø Dantes<br>Ø Dester                                                                                                    | or Forename<br>h Tamwar<br>h Harvey<br>Oliver<br>Daniel<br>r Michael<br>Smith Lucie<br>Alcia<br>Matthew<br>Samuel<br>Tily<br>Bethaov                | Gender<br>M<br>M<br>M<br>M<br>F<br>F<br>F<br>M<br>M<br>F<br>F           | DOB<br>12/01/2008<br>15/02/2009<br>12/11/2008<br>04/04/2009<br>02/01/2009<br>02/01/2009<br>24/05/2009<br>16/01/2009<br>27/11/2008<br>22/01/2009 | Reg Group<br>2JB<br>2GH<br>2JB<br>2GH<br>2JB<br>2GH<br>2JB<br>2GH<br>2JB<br>2GH<br>2GH<br>2GH<br>2GH        |  |
| Generate Sumame                                                          | Forename                                                                                                    | Gender | DOB | Reg Group | Q, Students<br>☐ Groups<br>∑ Remove | Searching F<br>Suman<br>Ø Abdula<br>Ø Beynon<br>Ø Carice<br>Ø Caster<br>Ø Copio<br>Ø Cater<br>Ø Copio<br>Ø Cake<br>Ø Cole<br>Ø Dexter<br>Ø Dexter                                                                                                    | or Forename<br>h Tamwar is Harvey<br>Otiver Daniel<br>r Michael<br>Smith Lucie<br>Alcia<br>Matthew<br>Samuel<br>Tilly<br>Bethanov                   | Gender<br>M<br>M<br>M<br>M<br>F<br>F<br>F<br>M<br>M<br>F<br>F<br>F<br>F | DOB<br>12/01/2008<br>15/02/2009<br>12/11/2008<br>04/04/2009<br>02/01/2009<br>24/05/2009<br>16/01/2009<br>27/11/2008<br>22/01/2009<br>19/04/2009 | Reg Group<br>2JB<br>2GH<br>2JB<br>2GH<br>2JB<br>2GH<br>2JB<br>2GH<br>2GH<br>2GH<br>2GH                      |  |
| 2 Generate<br>Sumame<br>Seliect All DeselectA                            | Forename                                                                                                    | Gender | DOB | Reg Group | C Students                          | Searching F<br>Suman<br>Ø Abdula<br>Ø Beynon<br>Ø Cartick<br>Ø Cartick | or Forename<br>h Tamwar<br>h Harvey<br>Ofiver<br>Daniel<br>r Michael<br>Smith Lucie<br>Mathew<br>Samuel<br>TBy<br>Behanv<br>Deselect All            | Gender<br>M<br>M<br>M<br>M<br>F<br>F<br>F<br>M<br>M<br>F<br>F<br>F<br>F | DOB<br>12/01/2008<br>15/02/2009<br>12/11/2008<br>04/04/2009<br>02/01/2009<br>24/05/2009<br>24/05/2009<br>24/05/2009<br>22/01/2009<br>19/04/2009 | Reg Group<br>2JB<br>2GH<br>2JB<br>2GH<br>2JB<br>2GH<br>2JB<br>2GH<br>2GH<br>2GH<br>2GH                      |  |
| 2 Generate Sumane Sumane Select All Deselect A                           | Forename                                                                                                    | Gender | DOB | Reg Group | C. Students                         | Searching F<br>Suman<br>Ø Abdula<br>Ø Beynon<br>Ø Cartick<br>Ø Cartick<br>Ø Cartick<br>Ø Cole<br>Ø Cartick<br>Ø Cole<br>Ø Danes<br>Ø Dexter.<br>Select All                                                                                                    | or Forename<br>h Tamwar<br>h Harvey<br>Oliver<br>Daniel<br>Michael<br>Smith Lucie<br>Alcia<br>Matthew<br>Samuel<br>Tilly<br>Bestlect All            | Gender<br>M<br>M<br>M<br>M<br>F<br>F<br>F<br>M<br>M<br>F<br>F<br>F      | DOB<br>12/01/2008<br>15/02/2009<br>12/11/2008<br>04/04/2009<br>02/01/2009<br>24/05/2009<br>24/05/2009<br>26/01/2009<br>22/01/2009<br>19/04/2009 | Reg Group<br>2/B<br>2/GH<br>2/JB<br>2/GH<br>2/JB<br>2/GH<br>2/GH<br>2/GH                                    |  |
| 2 Generate Sumame Sumame Select All Deselect A Select Group for Analysis | Forename                                                                                                    | Gender | DOB | Reg Group | C. Students                         | Searching F<br>Suman<br>Ø Abdula<br>Ø Beynon<br>Ø Cartick<br>Ø Cartick<br>Ø Castidy<br>Ø Cedric-<br>Ø Castidy<br>Ø Cedric-<br>Ø Cole<br>Ø Danes<br>Ø Danes<br>Ø Deneter                                                                                                    | or Forename<br>h Tomwar<br>h Harvey<br>Oliver<br>Daniel<br>r Michael<br>Smth Lucie<br>Alcia<br>Matthew<br>Samuel<br>Tily<br>Bethany<br>Deselect All | Gender<br>M<br>M<br>M<br>F<br>F<br>F<br>M<br>M<br>F<br>F<br>F           | DOB<br>12/01/2008<br>15/02/2009<br>12/11/2008<br>02/01/2009<br>02/01/2009<br>02/01/2009<br>02/01/2009<br>22/11/2008<br>22/01/2009<br>19/04/2009 | Reg Group<br>2JB<br>2GH<br>2JB<br>2GH<br>2GH<br>2JB<br>2JB<br>2JB<br>2GH<br>2GH<br>2GH<br>2GH               |  |
| 2 Generate Sumame Sumame Select All Deselect A Select Group for Analysis | Forename                                                                                                    | Gender | DOB | Reg Group | € Students<br>Groups<br>≫ Remove    | Searching F<br>Sumam<br>Ø Abdulla<br>Ø Beynon<br>Ø Carrick<br>Ø Carlor<br>Ø Carlor                                                                                       | or                                                                                                    | Gender<br>M<br>M<br>M<br>F<br>F<br>F<br>M<br>M<br>F<br>F<br>F           | DOB<br>12/01/2008<br>15/02/2009<br>12/11/2008<br>04/04/2009<br>02/01/2009<br>24/05/2009<br>16/01/2009<br>22/01/2009<br>19/04/2009<br>19/04/2009 | Reg Group<br>2JB<br>2GH<br>2JB<br>2GH<br>2JB<br>2JB<br>2JB<br>2JB<br>2JB<br>2GH<br>2GH<br>2GH<br>2GH        |  |

- 6. Click **Apply**.
- 7. All pupils will now appear in the Generate panel.
- 8. There are many options to choose from. Schools may want to just preview a report for one pupil, or may want to print or upload all reports to the document management server see the print, preview, export and upload icons at the top of the page.

## Waters Edge Primary Shool Year 2 Assessment Report Janwar, Abdullah Reg: 2EE

Lapowar, Abdullah, Beg: 2EE Dear Mr and Mrs Abdullah, Iam pleased to provide you with this year's & & expection of Tagwar, The Information below shows details of his attainment and progress at the end of each term in Reading. Writing and Maths. It also includes attendance details academic year to date. Page I is a summary for each subject, with the subsequent pages giving full detail of attainment in all the skills Tagware, is expected to learn during Curriculum Year 2.

| Sessions                       | 96                             | Authorised Abs                 | ence     | 0               |           |      |
|--------------------------------|--------------------------------|--------------------------------|----------|-----------------|-----------|------|
| % Attendance                   | 100                            | Unauthorised A                 | beence   | 0               |           |      |
| ubject                         |                                |                                | End Y1   | Autumn          | Spring    | Summ |
| eading Overall:                |                                |                                | 1S       | 2D              | 2D        | 2D   |
| lord Reading                   |                                |                                | 1S       | 2D              | 2D        | 2D   |
| omprehension                   |                                |                                | 1S       | 2D              | 2D        | 2D   |
| eading Strengths: Reading (    | skills are strong.             |                                |          | 1               |           |      |
| eading Next Steps: Read as     | many books as he can.          |                                |          |                 |           |      |
| riting Overall:                |                                |                                | 1M       | 2D              | 2D        | 2D   |
| omposition                     |                                |                                |          | 2D              | 2D        | 2D   |
| andwriting                     |                                |                                |          | 2D              | 2D        | 2D   |
| pelling                        |                                |                                |          | 2D              | 2D        | 2D   |
| ocabulary, grammar and pun     | ctuation                       |                                |          | 2D              | 2D        | 2D   |
| riting Strengths: Very good    | writing skills, shown, so far. |                                |          |                 |           |      |
| riting Next Steps: This is a ( | comment.                       |                                |          |                 |           |      |
| athe Overall:                  |                                |                                | 1M       | 2M              | 2M        | 2M   |
| umber and Place                |                                |                                |          | 2S              | 2S        | 2S   |
| idition and Subtraction        |                                |                                |          | 2S              | 25        | 2S   |
| ultiplication and Division     |                                |                                |          | 2S              | 2S        | 2S   |
| actions                        |                                |                                |          | 28              | 25        | 28   |
| easurement                     |                                |                                |          | 2S              | 2S        | 2S   |
| eometry Shapes                 |                                |                                |          | 25              | 25        | 2S   |
| eometry Position and Directi   | on                             |                                |          | 2S              | 2S        | 2S   |
| atistics                       |                                |                                |          | 2S              | 2S        | 2S   |
| aths Strengths: Abdullah Is    | a pleasure to teach. He ha     | as grasped all skills in Maths | expected | of him during 1 | the year. |      |
|                                |                                |                                |          |                 |           |      |

| Reading: Word Reading                                                                                                    | Autumn | Spring | Summe |
|----------------------------------------------------------------------------------------------------|--------|--------|-------|
| 1. continue to apply phonic knowledge and skills as the route to decode words until automatic<br>decoding has become embedded and reading is funct.                                                | E      | D      | S     |
| <ol> <li>read accurately by blending the sounds in works that contain the graphemes taught so far,<br/>escecially recognising alternative sounds for prophemes</li> </ol>                          | E      | D      | S     |
| 3. read accurately words of two or more syllables that contain the same graphemes as above                                                                                                    | E      | D      | S     |
| 4. read words containing common suffixes                                                                                                    | E      | D      | s     |
| <ol> <li>read further common exception words, noting unusual correspondences between spelling<br/>and sound and where these occur in the word</li> </ol>                                           | E      | D      | s     |
| <ol> <li>read most words quickly and accurately, without overt sounding and blending, when they<br/>have been frequently encountered</li> </ol>                                                    | E      | D      | S     |
| <ol> <li>read aloud books closely matched to their improving phonic knowledge, sounding out<br/>unfamiliar words accurately, automatically and without undue hesitation</li> </ol>                 | E      | D      | S     |
| 8. re-read these books to build up their fluency and confidence in word reading                                                                                                    | E      | D      | S     |
| Reading: Comprehension                                                                                                    |        |        |       |
| <ol> <li>listening to, discussing and expressing views about a wide range of contemporary and<br/>classic poetry, stories and non-fiction at a level beyond that at which they can read</li> </ol> | E      | D      | S     |
| discussing the sequence of events in books and how items of information are related                                                                                                    | E      | D      | S     |
| 10. becoming increasingly familiar with and reteiling a wider range of stories, fairy stories and traditional fales                                                                                | E      | D      | s     |
| 11. being introduced to non-fiction books that are structured in different ways                                                                                                    | E      | D      | s     |
| 12. recognising simple recurring literary language in stories and poetry                                                                                                    | E      | D      | s     |
| 13. discussing and clarifying the meanings of words, linking new meanings to known<br>vocabulary                                                                                                   | E      | D      | S     |
| 14. discussing their favourite words and phrases                                                                                                    | E      | D      | S     |
| 15. continuing to build up a repertoire of poems learnt by heart, appreciating these and reciting<br>some, with appropriate intonation to make the meaning clear                                   | E      | D      | S     |
| 16. drawing on what they already know or on background information and vocabulary provided<br>by the teacher                                                                                       | E      | D      | S     |
| 17. checking that the text makes sense to them as they read and correcting inaccurate reading                                                                                                    | E      | D      | S     |
| 18. making inferences on the basis of what is being said and done                                                                                                    | E      | D      | S     |
| 19. answering and asking questions                                                                                                    | E      | D      | S     |
| 20. predicting what might happen on the basis of what has been read so far                                                                                                    | E      | D      | S     |
| 21. participate in discussion about books, poems and other works that are read to them and those that they can read for themselves, taking turns and listening to what others say                  | E      | D      | S     |
| 22. explain and discuss their understanding of books, poems and other material, both those                                                                                                    | E      | E      | S     |